## Uploading a Video to YouTube

Access the YouTube website at <a href="http://youtube.com">http://youtube.com</a>

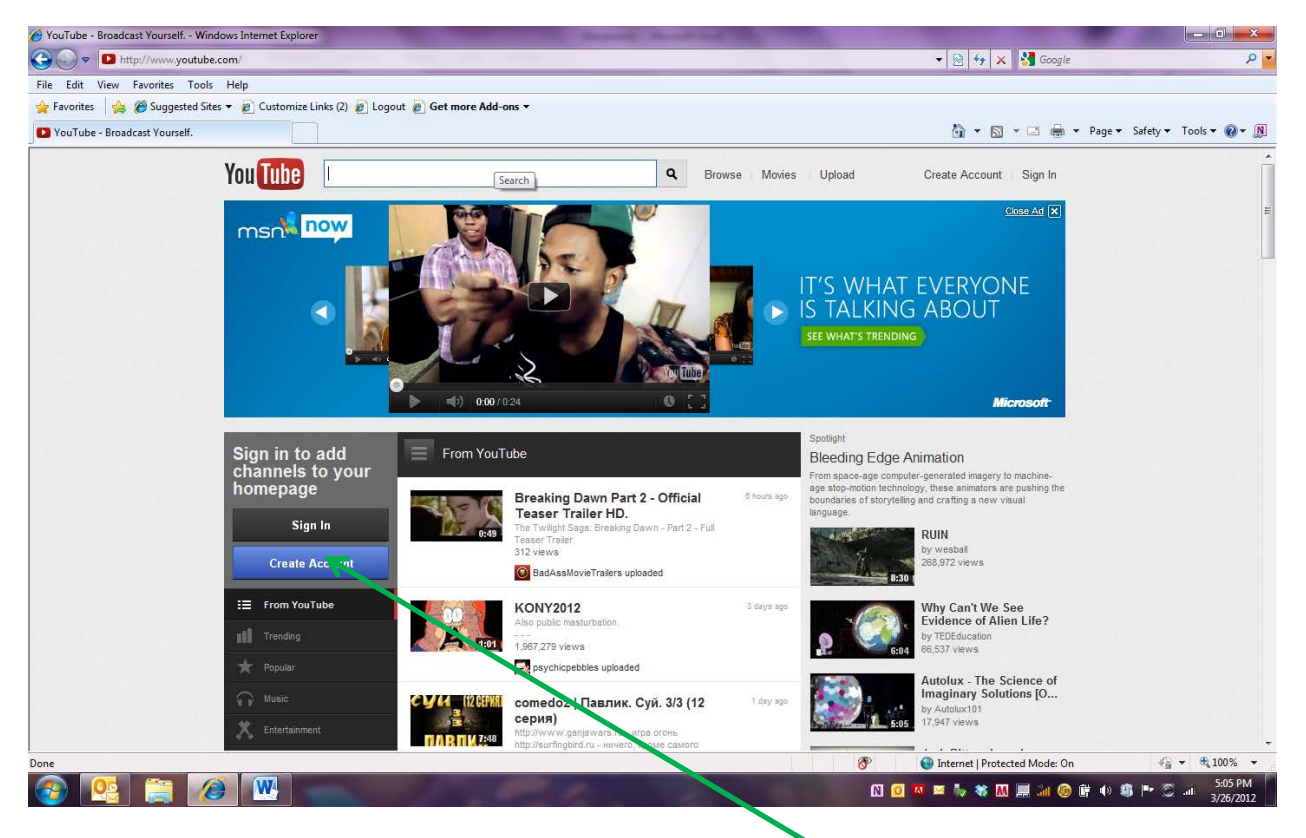

If you do not already have an account, click on Create an Account.

Enter the requested account information on the form.

| 🥔 Google Accounts - Windows Internet Explorer                                                                                                    | the local local list                                                                                                    |                                                 | _ 0 <u>×</u>                    |
|----------------------------------------------------------------------------------------------------|----------------------------------------------------------------------------------------------------|-------------------------------------------------|---------------------------------|
| SignUp?followup=http%3A%2F%2Fwww.                                                                                                    | youtube.com%2Femail_confirm&continue=http%3A%2F%2F                                                                                 | www.youtube.com%2Fsignin%3Factio 🔻 🔒 🙍 🍫 🗙 🚼 Go | ogle 🔎 🔻                        |
| <u>File Edit View Favorites Tools Help</u>                                                                                                    |                                                                                                    |                                                 |                                 |
| 🖕 Favorites   🍰 🏉 Suggested Sites ▾ 🖉 Customize Links (2) 🖉 Logout 🖉 Get                                                                                                    | more Add-ons 👻                                                                                                    | ·                                               |                                 |
| Google Accounts                                                                                                    |                                                                                                    |                                                 |                                 |
| Google                                                                                                    |                                                                                                    |                                                 | Sign in                         |
| Create a new Google Accou                                                                                                    | nt                                                                                                    |                                                 |                                 |
| 1                                                                                                    | 2                                                                                                    | 3                                               |                                 |
|                                                                                                    |                                                                                                    |                                                 | E                               |
| a 🗙 🗍                                                                                                    | Your Google Account is<br>more than just YouTube.                                                                                  | Name                                            |                                 |
| <b>M</b>                                                                                                    | Talk, chat, share, schedule, store, organize,<br>collaborate, discover and create. Use<br>Google products from Gmail to Google+ to | Choose a Google username                        |                                 |
|                                                                                                    | YouTube, view your search history, all with<br>one username and password, all backed up                                            | @gmail.com                                      |                                 |
| You •                                                                                                    | all the time and easy to find at (you guessed it) Google.com.                                                                      | Create a password                               |                                 |
|                                                                                                    |                                                                                                    | Confirm your password                           |                                 |
|                                                                                                    | Take it all with you.                                                                                                    | Piethdou                                        |                                 |
|                                                                                                    | A Google Account lets you access all your<br>stuff — Gmail, photos and more — from any                                             | Month                                           |                                 |
| the second second secon | device. Search by taking pictures, or by<br>voice. Get free turn-by-turn navigation.                                               | Gender                                          |                                 |
|                                                                                                    | upload your pictures automatically, and                                                                                            | l am 💠                                          |                                 |
|                                                                                                    | Google Wallet.                                                                                                    | Mobile phone                                    |                                 |
|                                                                                                    |                                                                                                    | · ·                                             |                                 |
| Done                                                                                                    | <u> </u>                                                                                                    | Themes   Destacted Mode                         | τ<br>n On                       |
|                                                                                                    | P. C. A.                                                                                                    |                                                 | S-06 PM<br>S-06 PM<br>3/26/2012 |

Once you have created your account. Sign in to YouTube.

| 🔗 YouTube - Windows Internet Explorer                                                                                                   |                                                                                                    |                                |
|----------------------------------------------------------------------------------------------------|----------------------------------------------------------------------------------------------------|--------------------------------|
| 😌 🕟 🗢 🔀 https://accounts.google.com/ServiceLogin?uilel=38(service=youtube&passive=true&continue=http%3A%2F%2Fwww.youtube.com%2Fsignin%3 | Faction_handle_signin%31 👻 🔒 🔯 😚 🗙 🚼 Google                                                                                                    | • م                            |
| Eile Edit View Favorites Tools Help                                                                                                    |                                                                                                    |                                |
| 😤 Favorites 🙀 🖉 Suggested Sites 🔻 🖉 Customize Links (2) 🖉 Logout 🖉 Get more Add-ons 🔻                                                   | <b>N</b> - <b>N</b> - | Dense Sefetue Tanka 🖓 🕅        |
| 3 You Tube                                                                                                    |                                                                                                    | Page + Salety + 1001s + @ + 00 |
| Google                                                                                                    |                                                                                                    | SIGN UP                        |
| You Tube                                                                                                    | Sign in Google                                                                                                    |                                |
| Sign in to YouTube!                                                                                                    | Email or YouTube username                                                                                                    |                                |
| Join the largest worldwide video community!                                                                                             | willis@uhcl.edu                                                                                                    |                                |
| Get full access to YouTube with your account:                                                                                           | Deserved                                                                                                    |                                |
| Upload and share your own videos with the world                                                                                         | Password                                                                                                    |                                |
| Comment on, rate, and make video responses to your favorite videos                                                                      |                                                                                                    |                                |
| Build playlists of favorites to watch later                                                                                             | Sign in Stay signed in                                                                                                    |                                |
|                                                                                                    | Can't access your account?                                                                                                    |                                |
|                                                                                                    |                                                                                                    |                                |
|                                                                                                    |                                                                                                    |                                |
|                                                                                                    |                                                                                                    |                                |
|                                                                                                    |                                                                                                    |                                |
|                                                                                                    |                                                                                                    |                                |
|                                                                                                    |                                                                                                    |                                |
|                                                                                                    |                                                                                                    |                                |
|                                                                                                    |                                                                                                    |                                |
| © 2012 Google Terms of Service Privacy Policy Help                                                                                      |                                                                                                    | English                        |
| Done                                                                                                    | Internet   Protected Mode: On                                                                                                    | √2 ▼ € 100% ▼ .                |
|                                                                                                    | N 0 💴 🦥 🕷 🛄 👬 🏪 🕅                                                                                                    | 🛉 🌒 🤹 🖿 🏐 💷 5:07 PM            |

## To upload a video click on Upload.

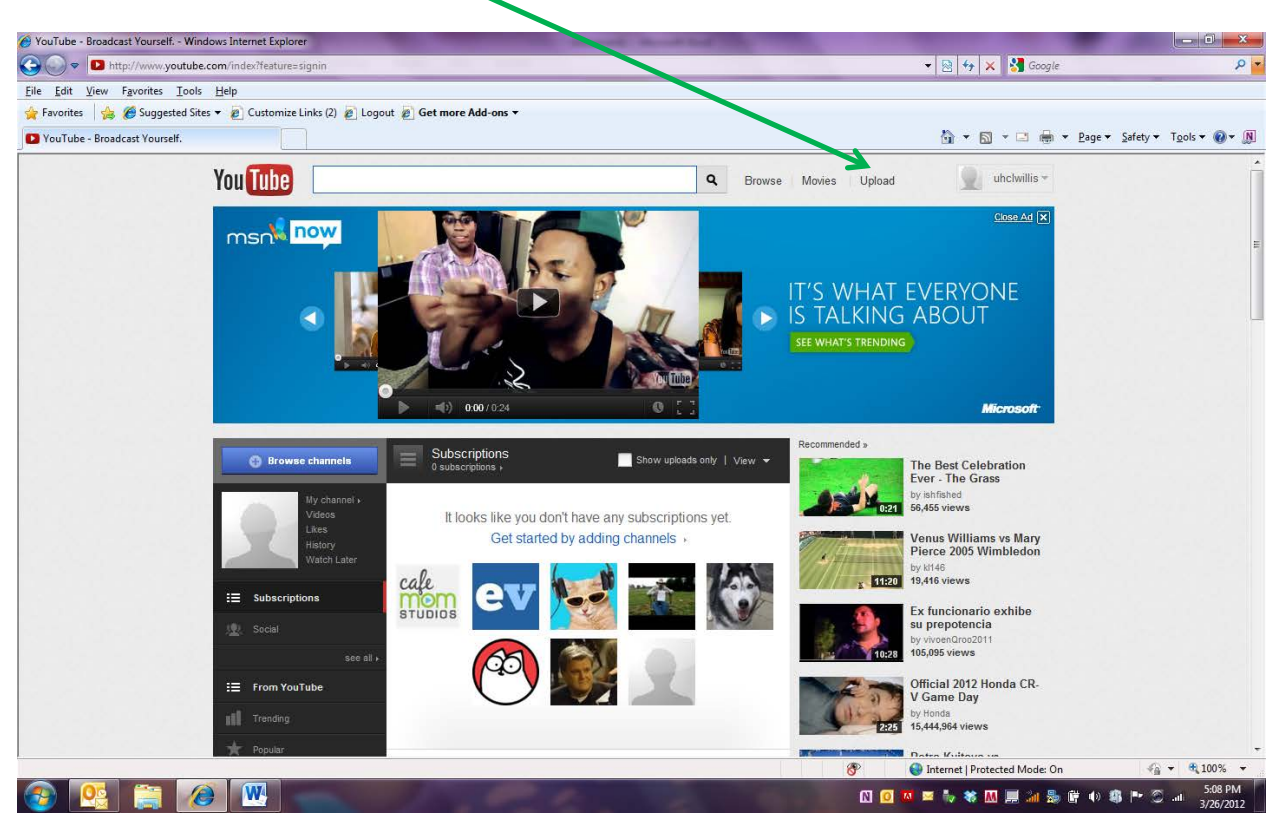

You can upload a single video or multiple videos from your computer. You also have the option to record video directly from your webcam.

| 🖉 Upload your video - YouTube - Windows Internet Explorer            | the second division of the second of                                               | And in case of the local division in which the local division in which the local division in the local division in the local divisio |                                 | - I - X-               |
|----------------------------------------------------------------------|------------------------------------------------------------------------------------|----------------------------------------------------------------------------------------------------|---------------------------------|------------------------|
| C videos_uplo                                                        | ad                                                                                 |                                                                                                    | 👻 😽 🗙 🚼 Google                  | • م                    |
| <u>Eile E</u> dit ⊻iew F <u>a</u> vorites <u>I</u> ools <u>H</u> elp |                                                                                    |                                                                                                    |                                 |                        |
| 🚖 Favorites 🛛 👍 🏉 Suggested Sites 👻 🔊 Customize L                    | nks (2) 🙋 Logout 🙋 Get more Add-ons 👻                                              |                                                                                                    |                                 |                        |
| Deload your video - YouTube                                          |                                                                                    |                                                                                                    | 🏠 🔻 🖾 👻 🖶 🕈 Page 🕶 🗄            | jafety ▼ Tools ▼ 🕢 ▼ 🕅 |
| YouTube                                                              |                                                                                    | Q. Browse Movies Upload                                                                                                    | uhchvillis -                    | <u>^</u>               |
| * Make m<br><u>Remino</u>                                            | ioney on your videos! Set up your account for monetization ir<br>i <u>me later</u> | ı four easy steps (Upload will not be interrupted) <u>Get</u>                                                                                                    | started» ×                      |                        |
| Having problems w                                                    | th the new upload design or not feeling ready for it just yet? Go back to          | the old upload design or report an upload issue.                                                                                                    |                                 |                        |
| Upload video f                                                       | les                                                                                |                                                                                                    |                                 |                        |
|                                                                      |                                                                                    |                                                                                                    |                                 | E                      |
|                                                                      |                                                                                    | More ways to upload and create                                                                                                    | 9                               |                        |
|                                                                      |                                                                                    | Upload multiple files<br>Choose more than one file by pres<br>the "Ctrl" key while selecting files.                                                                                                    | sing                            |                        |
|                                                                      |                                                                                    | Record from webcam<br>Share your thoughts. Record a vide<br>and publish to YouTube right now.                                                                                                    | 20                              |                        |
|                                                                      | Select files from your computer                                                    |                                                                                                    |                                 |                        |
|                                                                      | Drag and drop videos anywhere                                                      | n this page to start uploading.                                                                                                    |                                 |                        |
|                                                                      | Upload HD videos in various formats up                                             | p to 15 minutes. Increase your limit.                                                                                                    |                                 |                        |
| Activity Sharing                                                     |                                                                                    |                                                                                                    |                                 |                        |
|                                                                      |                                                                                    |                                                                                                    | nternet   Protected Mode: Un    | 5:08 PM                |
|                                                                      |                                                                                    |                                                                                                    | • • • • • • • • • • • • • • • • | 3/26/2012              |

To upload a single video, click on the option to Select files from your computer.

You will get a browser option to search your local computer for the video to be uploaded. Select your video and click on Open.

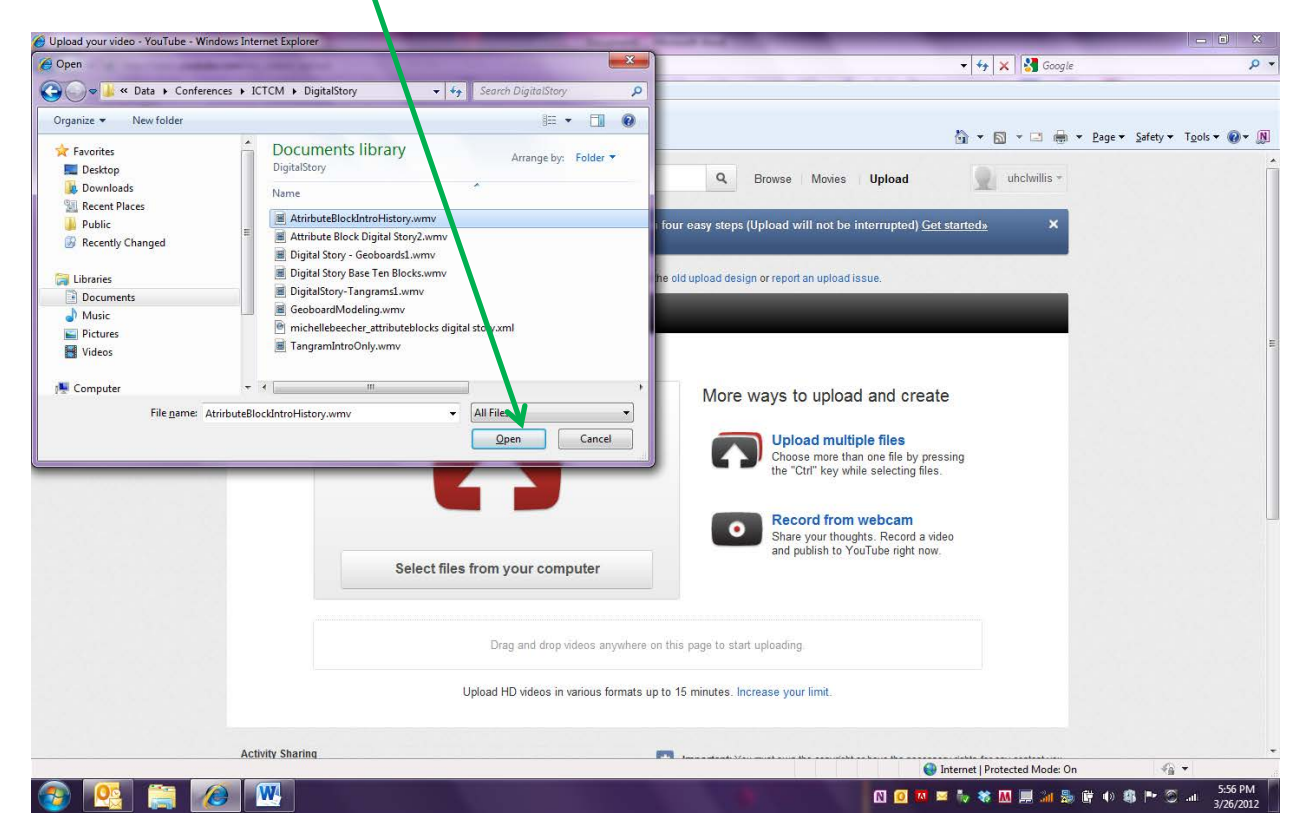

| O Upload your video - YouTube - Windo | ws Internet Explorer                                                                                | A CONTRACTOR OF THE OWNER.                |                             |                        |
|---------------------------------------|----------------------------------------------------------------------------------------------------|-------------------------------------------|-----------------------------|------------------------|
| S S S S S S S S S S S S S S S S S S S | om/my_videos_upload                                                                                 |                                           | 🔻 😽 🗙 🚺 Google              | • ۵                    |
| Eile Edit View Favorites Loois        | Help                                                                                                |                                           |                             |                        |
| Intrones is suggested sites           |                                                                                                    |                                           |                             | Page  Safety  Tools  N |
| Copiesa your nace rearabe             | Having problems with the new upload design or not fealing ready for it just vet? Co back to the old | unload design of report an unload issue   |                             |                        |
|                                       | rianny procesns was are new aproad design of not realing ready for right (set 90 back to are out    | upload design of report an upload issue.  |                             |                        |
|                                       | Uploading 1 video                                                                                   | Manage my videos                          | + Add more videos           |                        |
|                                       |                                                                                                    |                                           |                             |                        |
|                                       | AtrirbuteBlockIntroHistory.wmv                                                                      |                                           | X Cancel                    |                        |
|                                       | Starting processing                                                                                 |                                           |                             |                        |
|                                       |                                                                                                    |                                           |                             |                        |
|                                       | Projecters                                                                                          |                                           | 173                         |                        |
|                                       | Dasic into                                                                                          |                                           |                             |                        |
|                                       | Title *                                                                                             | Privacy and publish settings ②            |                             |                        |
| Atrirbu                               | AtrirbuteBlockIntroHistory.wmv                                                                      | Public     Anyone can search for and view |                             | 6                      |
|                                       |                                                                                                    | <ul> <li>Unlisted</li> </ul>              |                             |                        |
|                                       | Description                                                                                         | Anyone with the link can view             |                             |                        |
|                                       |                                                                                                    | Only people you choose can view           |                             |                        |
|                                       |                                                                                                    | Colonau                                   |                             |                        |
|                                       |                                                                                                    | Category                                  |                             |                        |
|                                       | Tags                                                                                                | Choose category *                         |                             |                        |
|                                       |                                                                                                    | License and rights ownership              |                             |                        |
|                                       | Video thumhnails                                                                                    | Standard YouTube License                  | *                           |                        |
|                                       | Thumbnail selections will appear when the video has finished processing.                            |                                           |                             |                        |
|                                       |                                                                                                    |                                           |                             |                        |
|                                       | * Required                                                                                          |                                           | Saved                       |                        |
|                                       |                                                                                                    |                                           |                             |                        |
|                                       |                                                                                                    | 9                                         | A Less                      | -<br>                  |
|                                       |                                                                                                    |                                           | antennet protected Model On | 5:57 PM                |
| 🤍 🖾 🔚 🖉                               |                                                                                                    |                                           | - 🗤 🐨 🔟 📰 📶 🏹 (             | 3/26/2012              |

You will get a new window that will show the progress of your upload.

Once the video is uploaded you can give it a meaningful title, description and tags for searching. You should set the Privacy and publish setting to be Unlisted (anyone with the link can view) to prevent anonymous searching and location of your video. Once you have updated all of the information click on Save. The changes autosave but if the button is blue click on Save.

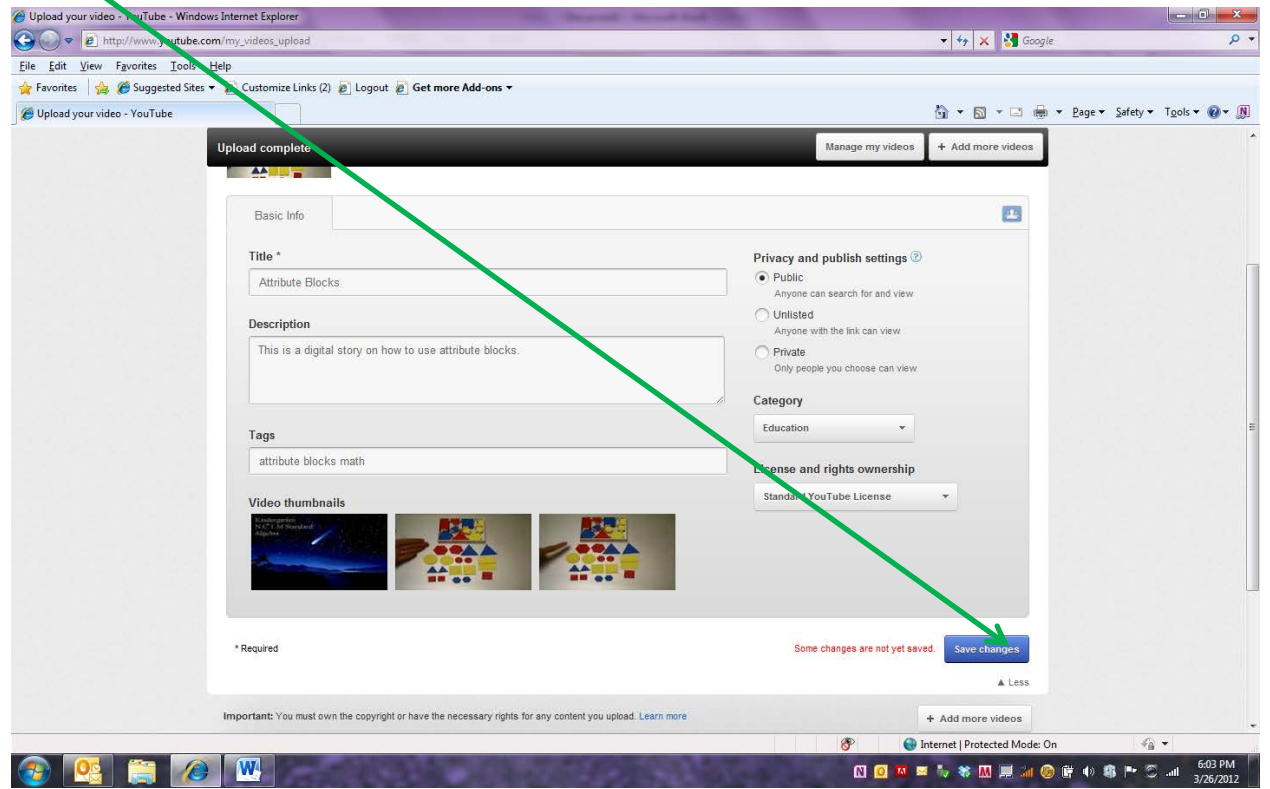

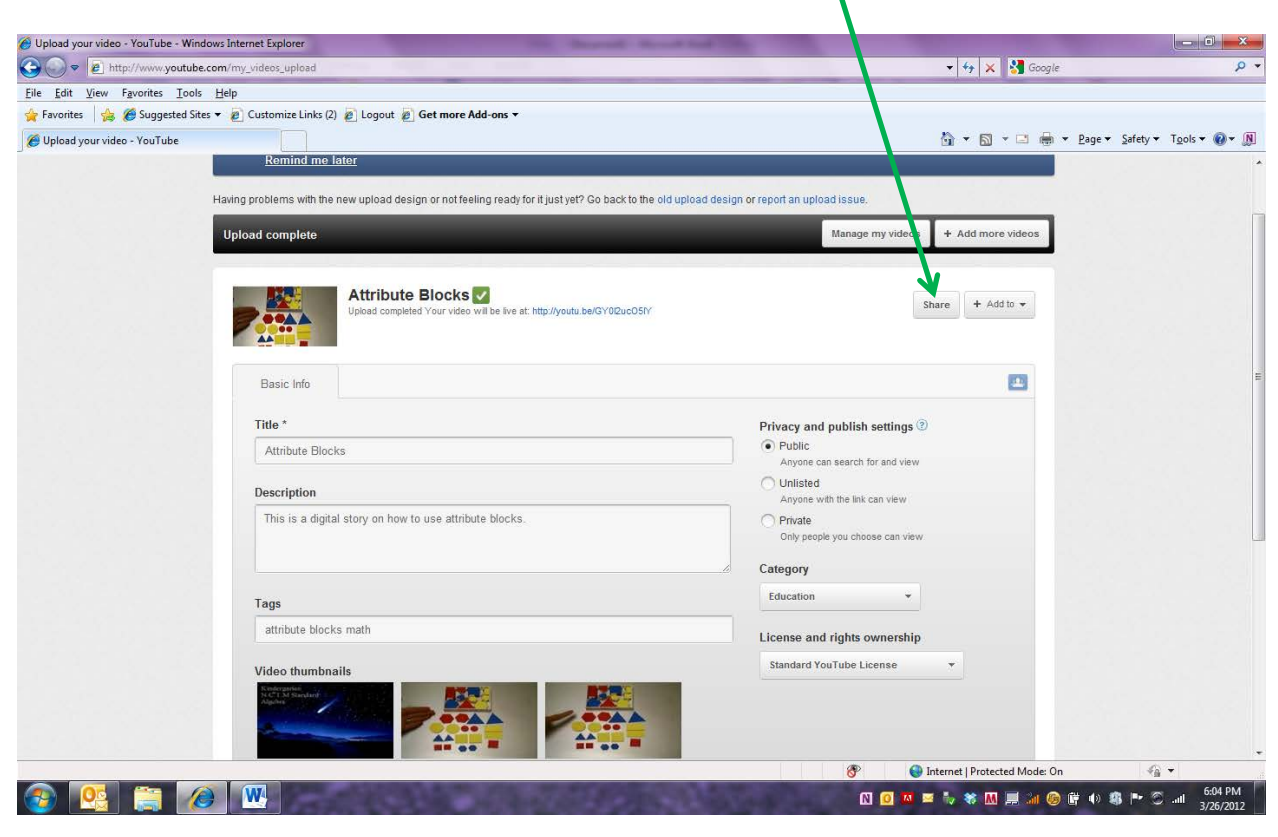

To obtain the URL to your uploaded video click on the Share button.

You will get a window that displays the video URL.

| 🍯 Upload your video - YouTube - W   | indows Internet Explorer                                                                           | the second second second second second second second second second second second second second second second se | - 0 <mark>- ×</mark>            |
|-------------------------------------|----------------------------------------------------------------------------------------------------|----------------------------------------------------------------------------------------------------|---------------------------------|
| 🕒 🗢 🙋 http://www.youtu              | be.com/my_videos_upload                                                                            | 👻 😽 🗙 🚼 Google                                                                                                  | ρ.                              |
| <u>File Edit View Favorites Ior</u> | ols <u>H</u> elp                                                                                   |                                                                                                    |                                 |
| 🚖 Favorites 🛛 👍 🏉 Suggested S       | Sites 🔻 🙋 Customize Links (2) 🙋 Logout 🙋 Get more Add-ons 👻                                        |                                                                                                    |                                 |
| 🏉 Upload your video - YouTube       |                                                                                                    | 🛅 🔻 🔂 👻 🖃 🖷 👻 Bage 🕶 S                                                                                          | ∑afety ▼ T <u>o</u> ols ▼ 🕢 ▼ 🔊 |
|                                     | Remind me later                                                                                    |                                                                                                    |                                 |
|                                     | Having problems with the new upload design or not feeling ready or it just yet? Go back to the old | unload design or report an unload issue                                                                         |                                 |
|                                     |                                                                                                    |                                                                                                    |                                 |
|                                     | Upload complete                                                                                    | Manage my videos + Add more videos                                                                              |                                 |
|                                     |                                                                                                    |                                                                                                    |                                 |
|                                     | Attribute Blocks                                                                                   |                                                                                                    |                                 |
|                                     | Upload completed Your vid o will be live at: http://youtu.be/GY0/2ucO5/Y                           | Share + Add to +                                                                                                |                                 |
|                                     |                                                                                                    |                                                                                                    |                                 |
|                                     |                                                                                                    | ×                                                                                                    |                                 |
|                                     | http://voutu.be/GY0l2ucO5lY                                                                        | Embed Email                                                                                                    |                                 |
|                                     | Option                                                                                             | ×                                                                                                    |                                 |
|                                     |                                                                                                    | 🖬 🕥 雞                                                                                                    |                                 |
|                                     |                                                                                                    | More -                                                                                                    |                                 |
|                                     |                                                                                                    | Watch with your friends.                                                                                        |                                 |
|                                     |                                                                                                    | Start a Google+ Hangout                                                                                         |                                 |
|                                     |                                                                                                    |                                                                                                    |                                 |
|                                     | Basic Info                                                                                         |                                                                                                    |                                 |
|                                     |                                                                                                    |                                                                                                    |                                 |
|                                     | Title *                                                                                            | Privacy and publish settings 💿                                                                                  |                                 |
|                                     | Attribute Blocks                                                                                   | Public                                                                                                    |                                 |
|                                     |                                                                                                    | Anyone can search for and view                                                                                  |                                 |
|                                     | Description                                                                                        | Anyone with the link can view                                                                                   |                                 |
|                                     | This is a digital story on how to use attribute blocks.                                            | O Private                                                                                                    |                                 |
|                                     |                                                                                                    | Only people you choose can view                                                                                 |                                 |
|                                     |                                                                                                    | Category                                                                                                    |                                 |
|                                     |                                                                                                    | 🛞 Internet   Protected Mode: On                                                                                 | 4 ·                             |
| 👧 👩 🕋 📗                             |                                                                                                    | N 0 🛛 🛎 🖏 🕅 🗐 🔐 🕲 🕅                                                                                             | 🕨 🕾 📶 6:04 PM                   |